## Rezervační systém Reenio.cz

Oddělení informačních technologií UHK, 26. 11. 2020 Bc. Dominik Horníček

Na UHK se pořídil a nasadil rezervační systém. V tomto návodu je popsán postup pro vytvoření rezervace (konkrétně pro návštěvu Centra služeb UHK).

## Pohledem zákazníka

Rezervace na daný čas.

1. Jako uživatel přejděte na rezervační systém (nebo využijte na webu Centra služeb UHK integrovaný rezervační formulář v rámci stránky) <u>https://uhk.rezervace.online/</u>.

| Univerzita Hradec Králové                                                                                                    |                            | Termíny Přihlášení Registrace CS I EN |
|----------------------------------------------------------------------------------------------------|----------------------------|---------------------------------------|
| <b>{ }</b> Uнк                                                                                                    | Návštěva Centra služeb UHK | Výdej diplomových prací               |
| Univerzita Hradec Králové<br>(*) Rokitanského 62<br>Hradec Králové<br>50003<br>Česká republika<br>(*) podpora.web@uhk.cz<br>(*) www.uhk.cz |                            |                                       |

- 2. Vyberte si službu z nabídky.
- 3. Následně vyberte nejvhodnější termín. Bílé označené dny v kalendáři znamenají vypsané termíny na konkrétní službu.

| Univerzita Hradec Králové                                     |       |                 |    |       |           |       |      |        |       |       |      |        |              |        |         |      | Т     | ermír | ny     | Přih  | ılášen |    | Registra | ce <b>CS</b>  EP |
|---------------------------------------------------------------|-------|-----------------|----|-------|-----------|-------|------|--------|-------|-------|------|--------|--------------|--------|---------|------|-------|-------|--------|-------|--------|----|----------|------------------|
| Návštěva Centra služeb UHK Výdej diplomových prací            |       |                 |    |       |           |       |      | (      | ) zvc | LTE   | DEN  | ZAČ    | <b>ά</b> τκυ | REZI   | ERVAC   | E    |       |       |        |       |        |    |          |                  |
|                                                               | <     |                 |    | listo | pad,      | 2020  |      |        |       |       | pros | sinec, | 2020         |        |         |      |       | leo   | den, 2 | 2021  |        |    |          | >                |
|                                                               |       | PO              |    |       | ČТ        | PÁ    |      | NE     | PO    |       |      | ČТ     | ΡÁ           | so     | NE      | PO   |       |       | ČТ     | PÁ    | so     | NE |          |                  |
|                                                               |       |                 |    |       |           |       |      |        |       | 1     | 2    | 3      | 4            | 5      |         |      |       |       |        |       |        |    |          |                  |
| 🖌 🖒 ИНК                                                       |       |                 |    |       |           |       |      |        | 7     | 8     | 9    | 10     | 11           | 12     |         | 4    | 5     | 6     | 7      | 8     |        |    |          |                  |
|                                                               |       |                 |    |       |           |       |      |        | 14    | 15    | 16   | 17     | 18           | 19     |         | 11   | 12    | 13    | 14     | 15    |        |    |          |                  |
|                                                               |       |                 |    |       | 19        |       |      |        |       |       |      |        |              |        |         | 18   | 19    | 20    | 21     | 22    |        |    |          |                  |
| Univerzita Hradec Králové                                     |       | 23              | 24 | 25    | <u>26</u> | 27    | 28   |        |       |       |      |        |              |        |         | 25   | 26    | 27    | 28     | 29    |        |    |          |                  |
| Rokitanského 62<br>Hradec Králové<br>50003<br>Česká republika |       | 30              |    |       |           |       |      |        |       |       |      |        |              |        |         |      |       |       |        |       |        |    | 1 de     | n Y              |
| @ podpora.web@uhk.cz © ZVOLTE, CO CHCETE REZERVOVAT           |       |                 |    |       |           |       |      |        |       |       |      |        |              |        |         |      |       |       |        |       |        |    |          |                  |
| www.uhk.cz                                                    |       |                 |    |       |           |       |      |        |       |       |      |        |              |        |         |      |       |       |        |       |        |    |          |                  |
|                                                               | 08:00 | <b>0</b> - 16:0 | 00 | (     | Centr     | um sl | užeb | UHK, b | udova | A (?) | Náv  | śtěva  | Centr        | a služ | žeb UHI | K⊚ 0 | Dbslu | ha Ce | entra  | služe | b UH   | K@ |          |                  |

4. Rozbalte zelené pole s termíny konkrétní služby, které je umístěno pod kalendářem (po rozbalení zčervená).

| Návštěva Centra služeb UHK                                                                          | Ο ΖΥΟΙ ΤΕ DEN ΖΑČΑΤΚΗ ΡΕΖΕΡΥΑCE |                   |       |              |        |      |        |                |     |       |        |        |         |        |      |       |       |        |       |     |       |         |
|----------------------------------------------------------------------------------------------------|---------------------------------|-------------------|-------|--------------|--------|------|--------|----------------|-----|-------|--------|--------|---------|--------|------|-------|-------|--------|-------|-----|-------|---------|
| Výdej diplomových prací                                                                             |                                 |                   |       |              |        |      |        |                |     |       |        |        |         |        |      |       |       |        |       |     |       |         |
|                                                                                                    | K listopad, 2020                |                   |       |              |        |      |        | prosinec, 2020 |     |       |        |        |         |        |      |       | lede  | en, 20 | )21   |     |       | >       |
|                                                                                                    |                                 | РО                |       | ST ČT        | PÁ     | SO   | NE     | PO             |     |       | ČТ     | PÁ     | so      | NE     | PO   |       |       | ČТ     | ΡÁ    | so  | NE    |         |
| <b>C D</b>                                                                                          |                                 |                   |       |              |        |      |        |                | 1   | 2     | 3      | 4      | 5       |        |      |       |       |        |       |     |       |         |
| 🖌 🕨 UHK                                                                                             |                                 |                   |       |              |        |      |        | 7              | 8   | 9     | 10     | 11     | 12      |        | 4    | 5     | 6     | 7      | 8     |     |       |         |
| l l                                                                                                 |                                 |                   |       |              |        |      |        | 14             | 15  | 16    | 17     | 18     | 19      |        | 11   | 12    | 13    | 14     | 15    |     |       |         |
|                                                                                                    |                                 |                   |       | 18 19        |        |      |        |                |     |       |        |        |         |        | 18   | 19    | 20    | 21     | 22    |     |       |         |
| Univerzita Hradec Králové                                                                           |                                 | 23                | 24    | 25 <u>26</u> | 27     | 28   |        |                |     |       |        |        |         |        | 25   | 26    | 27    | 28     | 29    |     |       |         |
| <ul> <li>Rokitanského 62</li> <li>Hradec Králové</li> <li>50003</li> <li>Česká republika</li> </ul> |                                 | 30                |       |              |        |      | ,      | <b>D</b> 71/0  | NTE |       | SUCE.  |        | -750    |        |      |       |       |        |       |     | I     | 1 den 💙 |
| podpora.web@uhk.cz                                                                                  |                                 |                   |       |              |        |      | (      | 9 ZVC          | , , |       | .nce   | IE RE  | ZERI    | VUVAI  |      |       |       |        |       |     |       |         |
| www.uhk.cz                                                                                          |                                 |                   |       |              |        |      |        |                |     |       |        |        |         |        |      |       |       |        |       |     |       |         |
|                                                                                                    | 08                              | <b>:00</b> - 16:0 | 0     | Cent         | rum sl | užeb | UHK, b | udova /        | ۱@۱ | Návš  | těva ( | Centra | a služe | eb UHK | (@ 0 | bsluh | a Cer | ntra s | lužeb | UHK | 0     |         |
|                                                                                                    | 08:00                           | 08:05             | 08:10 | 08:1         | 15 0   | 8:20 | 08:25  | i 08:          | 30  | 08:35 | 5 0    | 8:40   | 08:4    | 45 0   | 8:50 | 08:55 | 5 0   | 9:00   | 09:   | 05  | 09:10 | 09:15   |
|                                                                                                    | 09:20                           | 09:25             | 09:30 | 09:3         | 35 0   | 9:40 | 09:45  | 09:            | 50  | 09:55 | 5 1    | 0:00   | 10:0    | 05 1   | 0:10 | 10:15 | 5 1   | 0:20   | 10:   | 25  | 10:30 | 10:35   |
|                                                                                                    | 10:40                           | 10:45             | 10:50 | 10:5         | 5 1    | 1:00 | 11:05  | 11:            | 10  | 11:15 | 5 1    | 1:20   | 11:3    | 25 1   | 1:30 | 11:35 | 5 1   | 1:40   | 11:   | 45  | 11:50 | 11:55   |
|                                                                                                    | 12:00                           | 12:05             | 12:10 | 12:1         | 15 1   | 2:20 | 12:25  | 12:            | 30  | 12:35 | 5 1    | 2:40   | 12:4    | 45 1   | 2:50 | 12:55 | 5 1   | 3:00   | 13:   | 05  | 13:10 | 13:15   |
|                                                                                                    | 13:20                           | 13:25             | 13:30 | 13:3         | 85 1   | 3:40 | 13:45  | 13:            | 50  | 13:55 | 5 1    | 4:00   | 14:0    | 05 1   | 4:10 | 14:15 | 5 1   | 4:20   | 14:   | 25  | 14:30 | 14:35   |
|                                                                                                    | 14:40                           | 14:45             | 14:50 | 14:5         | 5 1    | 5:00 | 15:05  | 15:            | 10  | 15:15 | 5 1    | 5:20   | 15:2    | 25 1   | 5:30 | 15:35 | 5 1   | 5:40   | 15:   | 45  | 15:50 | 15:55   |
|                                                                                                    |                                 |                   |       |              |        |      |        |                |     |       |        |        |         |        |      |       |       |        |       |     |       |         |

- 5. Vyberte nejvhodnější termín (zelený = volný, červený = obsazený, šedý = minulost/velmi blízká budoucnost a nelze se na něj registrovat) a klikněte na něj.
- Vyplňte údaje v dialogovém okně s/bez rezervace k službě dle Vaší preference. Pozor, systém není napojen na UHK "ověřování", tedy nelze se přihlásit UHK loginem, pokud se na službu předem neregistrujete.

|  |            | Návštěva Centra<br>služeb UHK)<br>26. 11. 2020 čtvrtek 1<br>Místo: Centrum služeb<br>služba: Návštěva Cent<br>zaměstnanec: Obsluha | služeb UHK (Centrum sli<br>3:45 - 13:50 (5')<br>UHK, budova A DALŠÍ INFO<br>ra služeb UHK DALŠÍ INFO<br>Centra služeb UHK DALŠÍ INFO | užeb UHK, budova A                      | A, Obsluha Centra                     |
|--|------------|----------------------------------------------------------------------------------------------------|----------------------------------------------------------------------------------------------------|-----------------------------------------|---------------------------------------|
|  | VACE       |                                                                                                    | PŘIHLÁSI                                                                                                    | T SE K ÚČTU                             |                                       |
|  | ZER        |                                                                                                    | n                                                                                                    | ebo                                     |                                       |
|  | ie re      | Jméno*                                                                                                    | Příjmení*                                                                                                    |                                         | Titul                                 |
|  | <b>VAŠ</b> |                                                                                                    |                                                                                                    |                                         |                                       |
|  | ×          | E-mail*                                                                                                    |                                                                                                    | Telefon                                 |                                       |
|  |            |                                                                                                    |                                                                                                    | +420 XXX XXX X                          | XX                                    |
|  |            | + přidat poznámku                                                                                                    |                                                                                                    |                                         |                                       |
|  |            |                                                                                                    | REZERVOVAT E                                                                                                    | BEZ REGISTRACE                          |                                       |
|  |            | Rezervací souhlasím s pravid                                                                                                    | ly a podmínkami poskytovatele rezervo<br>út                                                                                          | ovaných služeb a zpracováním s<br>dajů. | vých údajů dle zásad ochrany osobních |

7. Po vytvoření rezervace se Vám otevře stránka s potvrzením rezervace a přijde email od podpora.web@uhk.cz o provedené rezervaci s možností přidat si událost do kalendáře.

Děkujeme že využíváte rezervační systém.

V případě obtíží se obracejte primárně přes email: podpora.web@uhk.cz .